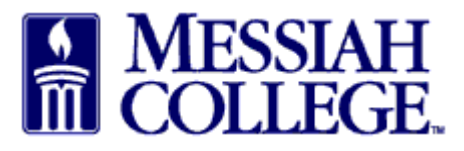

- Logon to <u>https://messiah.unimarket.com</u>. The **dashboard** will be displayed.
- Dashboards are different for each employee depending on assigned roles.
- Monitor the dashboard to follow requisitions from entry to order to receiving to payment.
- Use the dashboard to research requisitions (including attached documentation), purchase orders and invoices.
- Click the **home icon** to return to the dashboard from anywhere in MC One\$ource.

|                   | Marketplace                   | Orders Invoices    |                       |                               |            |                    | © 2               |  |  |
|-------------------|-------------------------------|--------------------|-----------------------|-------------------------------|------------|--------------------|-------------------|--|--|
|                   | AESSIAH<br>OLLEGE             | MC ONE\$OURC       | E                     | All - Search                  |            |                    | - a }2            |  |  |
| Messia<br>Messiah | ah College<br>College eMarket | place on Unimarket |                       | Links<br>• Messiah Purchasing |            |                    |                   |  |  |
| Recent            | ly Used Supplie               | ers                |                       | Approvals                     |            |                    |                   |  |  |
|                   | ge P                          | xp≡dx              | BH                    | No approvals to display       |            |                    |                   |  |  |
|                   |                               |                    | View all suppliers    |                               |            | V                  | iew all approvals |  |  |
| Requis            | itions in Progres             | SS                 |                       | Orders                        |            |                    |                   |  |  |
| xpedx             | RR100322                      | 1/21/2015 11:03 AM | \$100.00              | Messiah College               | PP500363   | 1/27/2015 8:34 AM  | \$21.56           |  |  |
| xpedx             | RR100321                      | 1/21/2015 10:59 AM | \$100.00              | Bio-Rad Laborat               | PP500356   | 1/26/2015 12:34 PM | \$95.00           |  |  |
| Airgas            | RR100319                      | 1/13/2015 12:48 PM | \$1,020.00            | B&H Photo, Vide               | PP500351   | 1/13/2015 12:52 PM | \$100.00          |  |  |
|                   |                               |                    | View all requisitions |                               |            |                    | View all orders   |  |  |
| Open F            | Receiving                     |                    |                       | Requests for Quot             | e          |                    |                   |  |  |
| No open           | orders to display.            |                    |                       | No requests for quote t       | o display. |                    |                   |  |  |

- Tasks needing completion are indicated by a number in a red circle above the **task icon**.
- Hover over the icon to see the task that needs to be completed.
- The number inside the shopping cart icon shows items currently in the cart.

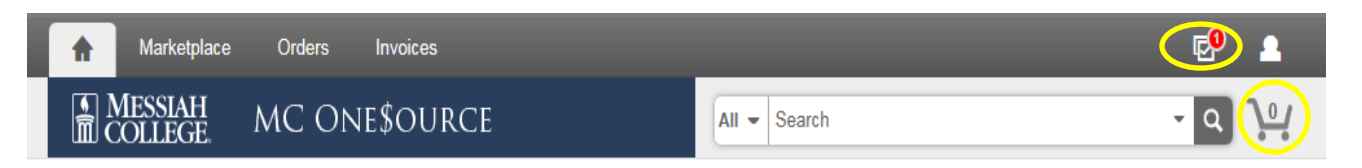

- There are two ways to maneuver in the system.
  - 1. Hover over Marketplace, Orders or Invoices to see drop down menu options.

| Marketplace                        | Orders Invoices         |                                     | Ø          |          |
|------------------------------------|-------------------------|-------------------------------------|------------|----------|
| MESSIAH<br>COLLEGE.                | View Requisitions       | All - Search                        | <b>-</b> Q | <u>ک</u> |
|                                    | View Orders             |                                     |            |          |
| Messiah College<br>Messiah College | Receiving               | Links     Department of Procurement | ent        |          |
| LIVE SITE                          | View Requests for Quote |                                     |            |          |

2. Click on the gray link in the top left and bottom right corner of each section.

| A Marketplac                                    | e Orders            | Invoices             |                        |                         |            |                               | © 🚨            |
|-------------------------------------------------|---------------------|----------------------|------------------------|-------------------------|------------|-------------------------------|----------------|
| MESSIAH<br>COLLEGE.                             | MC O                | ne\$ource            |                        | All - Search            |            |                               | - Q \ <u>\</u> |
| Messiah College<br>Messiah College<br>LIVE SITE |                     |                      |                        |                         | Lin<br>•   | ks<br>Department of Procureme | ent            |
| Recently Used Sup                               | ppliers             |                      | <b>(</b>               | Approvals               |            |                               |                |
| Graphico<br>Universa                            | Viscom<br>Marketing | Coyne<br>Textile Ser | Harman<br>Beach        | No approvals to display | 1.         |                               |                |
| Xerox<br>Corporation                            | JGF Funding<br>LLC  | xp≡dx                | Integra<br>Graphix Inc |                         |            |                               |                |
|                                                 |                     | Vie                  | w all suppliers        |                         |            | View                          | all approvals  |
| Requisitions in Pro                             | gress               |                      | <b>(</b>               | Orders                  |            |                               |                |
| Graphics Univer                                 | RR102045            | 1/29/2015 3:27 PM    | \$1,247.00             | Graphics Univer         | PP102071   | 1/29/2015 12:45 PM            | \$455.20       |
|                                                 |                     |                      |                        | Viscom Marketin         | PP102055   | 1/28/2015 10:03 AM            | \$80.00        |
|                                                 |                     |                      |                        | Coyne Textile S         | PP102054   | 1/28/2015 10:03 AM            | \$29.67        |
|                                                 |                     |                      |                        | Graphics Univer         | PP102019   | 1/23/2015 10:57 AM            | \$800.00       |
|                                                 |                     | View                 | all requisitions       |                         |            | Vi                            | ew all orders  |
| Open Receiving                                  |                     |                      |                        | Requests for Quo        | ie         |                               |                |
| Graphics Univer                                 | PP102071            | 1/29/2015 12:45 PM   | \$455.20               | No requests for quote t | o display. |                               |                |
| Graphics Univer                                 | PP102019            | 1/23/2015 10:57 AM   | \$800.00               |                         |            |                               |                |
| Harman Beach Co                                 | PP101994            | 1/21/2015 8:06 AM    | \$816.00               |                         |            |                               |                |

- The **Recently Used Supplier** box shows the eight most recently used suppliers.
- Click on a specific supplier to start the requisition process with that supplier.
- Click **View all suppliers** to search for a different supplier.

| A Market                                       | place Orders                                           | Invoices             |                                           |                                       | Ð                                                   |
|------------------------------------------------|--------------------------------------------------------|----------------------|-------------------------------------------|---------------------------------------|-----------------------------------------------------|
| MESSIA<br>COLLEG                               | H MC O                                                 | ne\$ource            |                                           | All - Search                          | - Q                                                 |
| Messiah Colleg<br>Messiah College<br>LIVE SITE | ge                                                     |                      |                                           |                                       | Links <ul> <li>Department of Procurement</li> </ul> |
|                                                |                                                        |                      |                                           |                                       |                                                     |
| Recently Used                                  | Suppliers                                              |                      |                                           | Approvals                             |                                                     |
| Graphics<br>Universa                           | Suppliers<br>Viscom<br>Marketing                       | Coyne<br>Textile Ser | Harman<br>Beach                           | Approvals<br>No approvals to display. |                                                     |
| Graphics<br>Universa<br>Xerox<br>Corporation   | Suppliers<br>Viscom<br>Marketing<br>JGF Funding<br>LLC | Coyne<br>Textile Ser | Harman<br>Beach<br>Integra<br>Graphic inc | Approvals<br>No approvals to display. |                                                     |

- The **Approvals** box lists the four most recent requisitions requiring approval.
- Click **View all approvals** to see more. (Requisitions requiring approval from the two most recent months will be displayed, to see older requisitions requiring approval change the dates accordingly.)
- Requisitions remain in this box until approved or declined.

| A Marketplace Orders Invoices                           |                        |                         | Ø                                                   | 2          |
|---------------------------------------------------------|------------------------|-------------------------|-----------------------------------------------------|------------|
| Messiah<br>College. MC One\$ourc                        | E                      | All - Search            | - Q                                                 | <u>ک</u> ب |
| Messiah College<br>Messiah College<br>LIVE SITE         |                        |                         | Links <ul> <li>Department of Procurement</li> </ul> |            |
| Recently Used Suppliers                                 |                        | Approvals               |                                                     |            |
| Graphics Viscom Coyne<br>Universa Marketing Textile Ser | Harman<br>Beach        | No approvals to display |                                                     |            |
| Xerox JGF Funding LLC                                   | Integra<br>Graphix Inc |                         |                                                     |            |
|                                                         | View all suppliers     |                         | View all approva                                    | als        |

- The **Requisitions in Progress** box lists the four most recent requisitions waiting for approval.
- Click **View all requisitions** to see more. (Requisitions entered during the two most recent months will be displayed, to see older requisitions change the dates accordingly.)
- Once approved, requisitions are removed from this box.

| A Marketpl                                      | ace Orders          | Invoices             |                        |                         |          |                                   | Ø               |
|-------------------------------------------------|---------------------|----------------------|------------------------|-------------------------|----------|-----------------------------------|-----------------|
| MESSIAH                                         | MC C                | ne\$ource            |                        | All - Search            |          |                                   | - Q             |
| Messiah College<br>Messiah College<br>LIVE SITE | 9                   |                      |                        |                         | Lin<br>• | <b>ks</b><br>Department of Procur | ement           |
| Recently Used S                                 | uppliers            |                      |                        | Approvals               |          |                                   |                 |
| Graphics<br>Universa                            | Viscom<br>Marketing | Coyne<br>Textile Ser | Harman<br>Beach        | No approvals to display | ι.       |                                   |                 |
| Xerox<br>Corporation                            | JGF Funding<br>LLC  | xp≡dx                | Integra<br>Graphix Inc |                         |          |                                   |                 |
|                                                 |                     | N                    | view all suppliers     |                         |          | $\sim$                            | ïew all approva |
| Requisitions in P                               | rogress             |                      |                        | Orders                  |          |                                   |                 |
| Graphics Univer                                 | RR102045            | 1/29/2015 3:27 PM    | \$1,247.00             | Graphics Univer         | PP102071 | 1/29/2015 12:45 PM                | \$455.          |
|                                                 |                     |                      |                        | Viscom Marketin         | PP102055 | 1/28/2015 10:03 AM                | \$80.           |
|                                                 |                     |                      |                        | Coyne Textile S         | PP102054 | 1/28/2015 10:03 AM                | \$29.           |
|                                                 |                     |                      |                        | Graphics Univer         | PP102019 | 1/23/2015 10:57 AM                | \$800.          |
|                                                 |                     | Vie                  | w all requisitions     |                         |          |                                   | View all orde   |

- The **Orders** box lists the four most recent orders processed.
- Click **View all orders** to see more. (Orders from the two most recent months will be displayed, to see older orders change the dates accordingly.)
- Orders remain in this box for future reference.

| Marketpla                                       | ace Orders          | Invoices             |                        |   |                          |          |                                   | ø               | •        |
|-------------------------------------------------|---------------------|----------------------|------------------------|---|--------------------------|----------|-----------------------------------|-----------------|----------|
| MESSIAH<br>COLLEGE                              | мсс                 | ne\$ource            |                        |   | All - Search             |          |                                   | - Q             | <u>ک</u> |
| Messiah College<br>Messiah College<br>LIVE SITE | •                   |                      |                        |   |                          | Lin<br>• | <b>ks</b><br>Department of Procur | rement          |          |
| Recently Used Su                                | uppliers            |                      |                        |   | Approvals                |          |                                   |                 |          |
| Graphics<br>Universa                            | Viscom<br>Marketing | Coyne<br>Textile Ser | Harman<br>Beach        | 1 | No approvals to display. |          |                                   |                 |          |
| Xerox<br>Corporation                            | JGF Funding<br>LLC  | xp=dx                | Integra<br>Graphix Inc |   |                          |          |                                   |                 |          |
|                                                 |                     | N                    | iew all suppliers      |   |                          |          | $\vee$                            | ′iew all approv | als      |
| Requisitions in Pr                              | rogress             |                      |                        |   | Orders                   |          |                                   |                 |          |
| Graphics Univer                                 | RR102045            | 1/29/2015 3:27 PM    | \$1,247.00             | ( | Graphics Univer          | PP102071 | 1/29/2015 12:45 PM                | \$45            | 5.20     |
|                                                 |                     |                      |                        | 1 | /iscom Marketin          | PP102055 | 1/28/2015 10:03 AM                | \$8             | 0.00     |
|                                                 |                     |                      |                        | ( | Coyne Textile S          | PP102054 | 1/28/2015 10:03 AM                | \$2             | 9.67     |
|                                                 |                     |                      |                        | 0 | Graphics Univer          | PP102019 | 1/23/2015 10:57 AM                | 000             | 0.00     |
|                                                 |                     | Vie                  | w all requisitions     |   |                          |          |                                   | View all ord    | ers      |

- The **Open Receiving** box lists the four most recent orders not yet received.
- Click **View all open orders** to see more. (Open orders from the two most recent months will be displayed, to see older open orders change the dates accordingly.)
- Orders are removed from this box once received.
- At this time, Messiah College is not utilizing the **Requests for Quote** or **Quotes** box.

| Open Receiving        | >        |                    | <              | Requests for Quo      | ite         |                    |                   |
|-----------------------|----------|--------------------|----------------|-----------------------|-------------|--------------------|-------------------|
| Graphics Univer       | PP102071 | 1/29/2015 12:45 PM | \$455.20       | No requests for quote | to display. |                    |                   |
| Graphics Univer       | PP102019 | 1/23/2015 10:57 AM | \$800.00       |                       |             |                    |                   |
| Harman Beach Co       | PP101994 | 1/21/2015 8:06 AM  | \$816.00       |                       |             |                    |                   |
|                       |          | View al            | ll open orders |                       |             |                    | View all RFQs     |
| Quotes                |          |                    |                | Invoices              |             |                    |                   |
| No quotes to display. |          |                    |                | Coyne Textile S       | 0755737     | 1/23/2015 12:00 PM | \$29.67           |
|                       |          |                    |                | Viscom Marketin       | 4296        | 1/23/2015 12:00 PM | \$80.00           |
|                       |          |                    |                | Viscom Marketin       | 4256        | 1/15/2015 12:00 PM | \$27.00           |
|                       |          |                    |                | Xerox Corporati       | 501598423   | 12/3/2014 12:00 PM | \$1,111.34        |
|                       |          | Vi                 | iew all quotes |                       |             |                    | View all invoices |

- The **Invoice** box displays the four most recent invoices applied to orders.
- Click **View all invoices** to see more. (Invoices entered during the two most recent months will be displayed, to see older invoices change the dates accordingly.)
- Invoices remain in this box for future reference.

| Quotes                | Invoices        |           |                    |                   |
|-----------------------|-----------------|-----------|--------------------|-------------------|
| No quotes to display. | Coyne Textile S | 0755737   | 1/23/2015 12:00 PM | \$29.67           |
|                       | Viscom Marketin | 4296      | 1/23/2015 12:00 PM | \$80.00           |
|                       | Viscom Marketin | 4256      | 1/15/2015 12:00 PM | \$27.00           |
|                       | Xerox Corporati | 501598423 | 12/3/2014 12:00 PM | \$1,111,34        |
| View all quotes       |                 |           | $\sim$             | View all invoices |